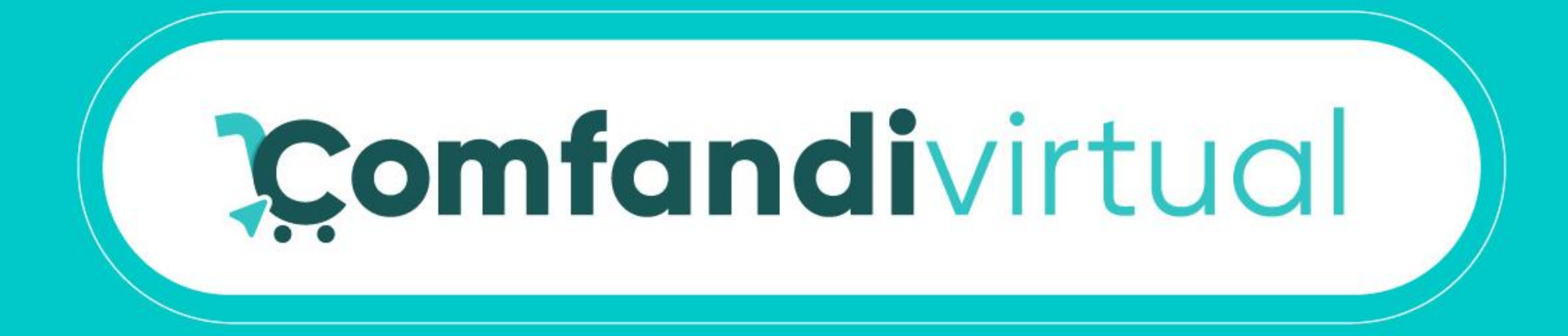

## **Instructivo Como Registrarme**

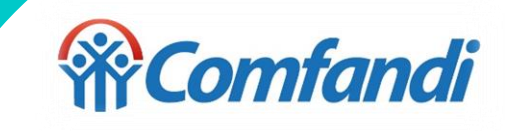

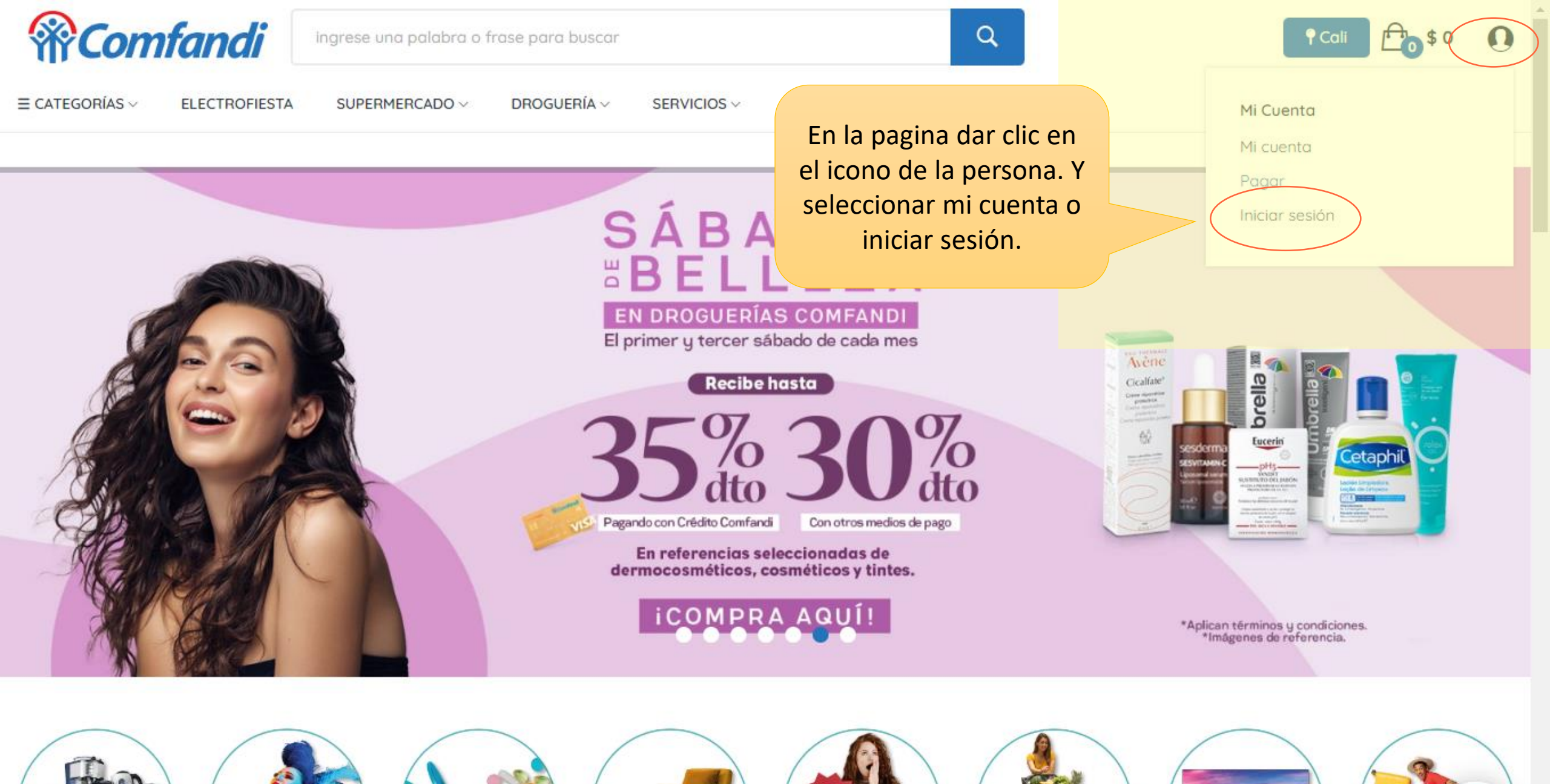

https://test.comfandivirtual.com.co/home/carrito?action=show

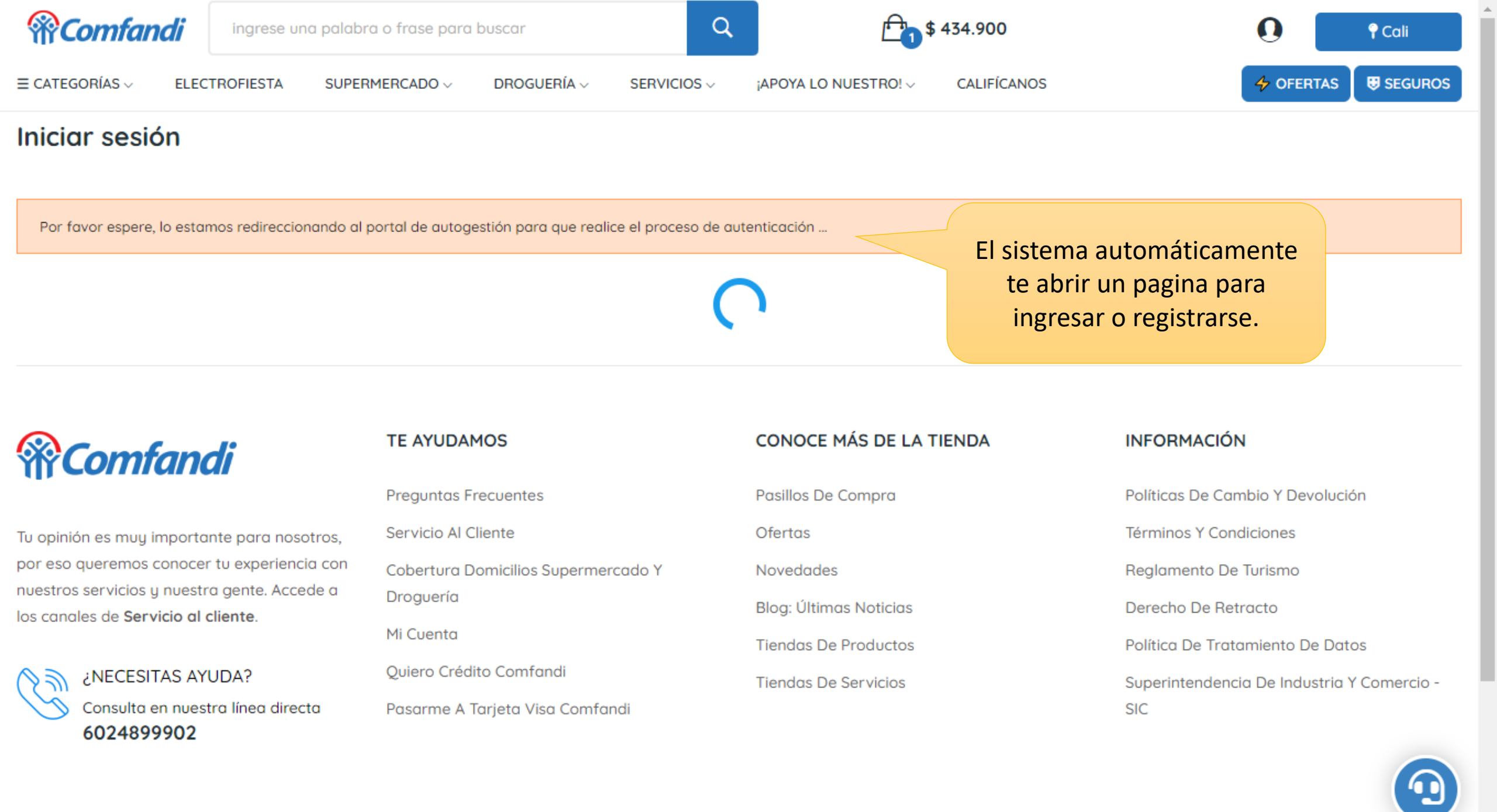

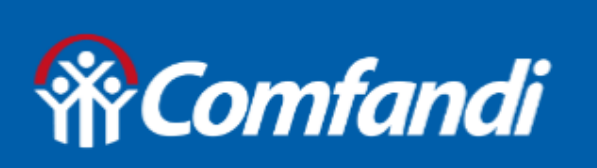

### Bienvenid@ al Portal Comfandi

Dar clic en iniciar sesión.

#### ¡Bienvenidos!

Registrate o accede a tu cuenta para iniciar sesión y gestionar tus solicitudes

INICIAR SESIÓN

Primero selecciona donde deseas que llegue el código dinámico de acceso. Mensaje al celular, whatsapp o en tu correo electrónico.

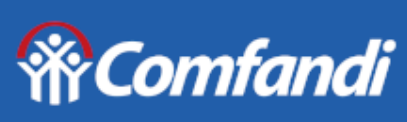

Portal de autogestión

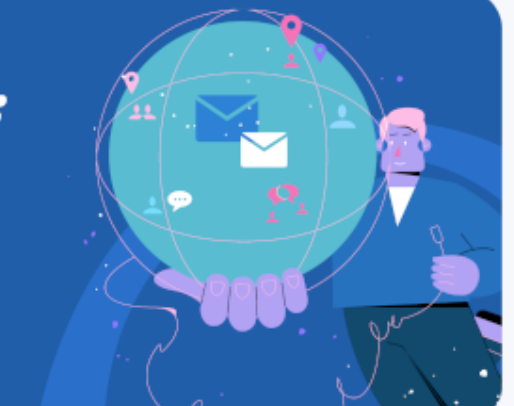

#### Iniciar sesión

Selecciona la opción por la cual quieres recibir el código para tu inicio de sesión

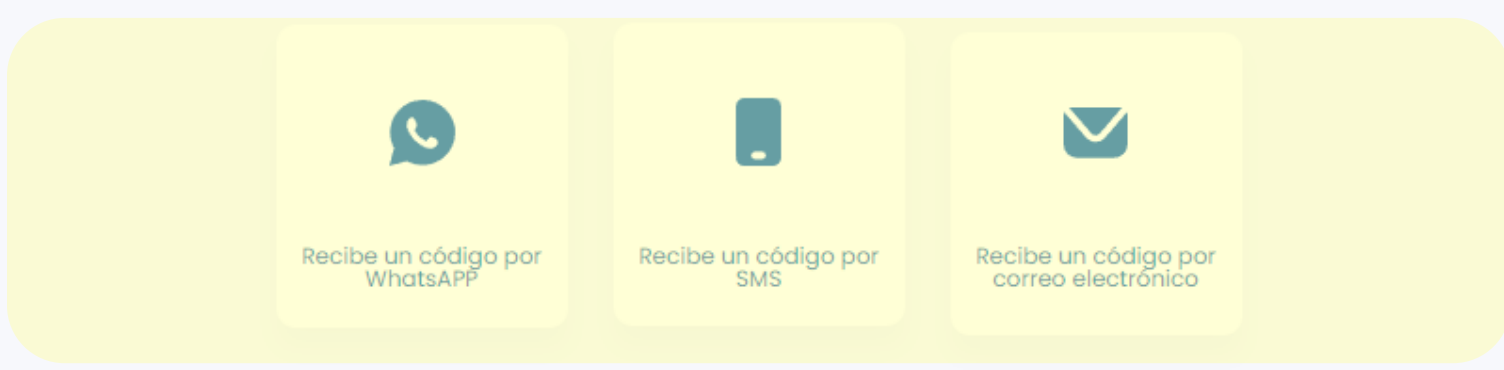

¿Olvidaste tu número ingreso de usuario?

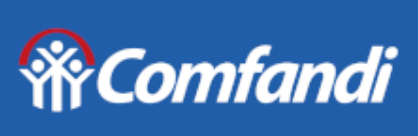

Portal de autogestión

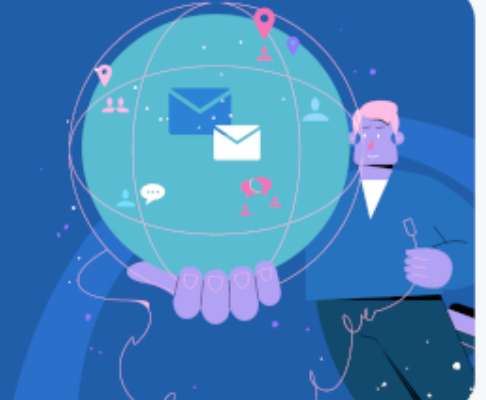

#### Iniciar sesión

Digita tu número de teléfono celular (Número ingreso de usuario)

Celular

Iniciar sesión

« Regresar al inicio de sesión

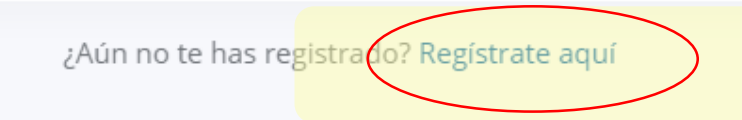

¿Olvidaste tu número ingreso de usuario?

Por favor dar en **registrarte aquí.** 

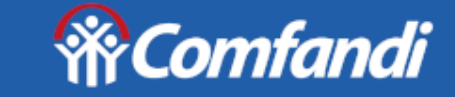

Portal de autogestión

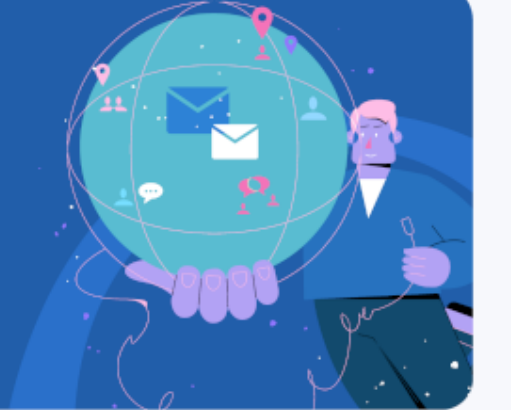

 $\sim$ 

Ŧ

Registrate para iniciar

Nombre

Apellidos

Tipo de identificación y número

Siguiente

« Regresar al inicio de sesión

Ingresa tu nombre y apellidos. Selecciona el tipo de documento y registrar el numero. Lugo dar clic en siguiente. Ingresa tu correo electrónico y numero de celular. Selecciona el medio pro cual deseas recibir el código de verificación.

## **\*\*Comfandi**

#### Portal de autogestión

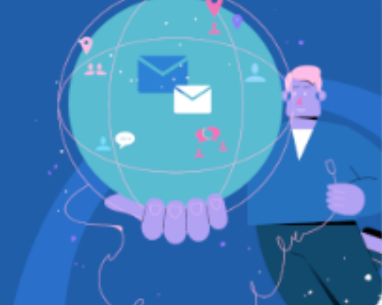

#### Regístrate para iniciar

| Cal    | los@hotmail.com                |
|--------|--------------------------------|
| Celuio | ar                             |
| 31:    | 24513255                       |
| Recib  | ir código de confirmación vía: |
| Ø      | Whatsapp                       |
|        | SMS                            |
|        |                                |

Al dar clic, declaro que he leido y acepto la Politica de privacidad de Comfandi y permito el tratamiento de mis datos personales como usuario de los servicios virtuales.

Siguiente

-

#### Recordance Comfandi

#### mar, 4 de jul.

Esta empresa trabaja con otras compañías para administrar este chat. Pulsa para obtener más información.

#### Hoy

Tu código de seguridad es 907196. Vence en 10 minutos. No compartas este código con nadie. Si desconoces esta solicitud, comunícate con nuestras líneas <u>6024899902</u>.

4:17 p.m.

 $\bigcirc$ 

0

J,

Si seleccionaste Whatsapp: De esta forma llegará el código para ingresar. Luego te abrirá la cuenta en la tienda para seguir comprando.

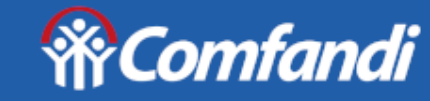

#### Portal de autogestión

#### Verificación

#### Te enviamos el código de verificación a tu WhatsAPP 3017205662

Digita tu código de verificación

Siguiente

Enviar un nuevo código

« Regresar al inicio de sesión

¿Aún no te has registrado? Registrate aquí

+

.ıl 🔶 🔳

890911>

Mensaje de texto hoy, 3:29 p.m.

Tu código de seguridad es <u>190782</u>. Vence en 10 minutos. No compartas este código con nadie. Si desconoces esta solicitud, comunícate con nuestras líneas <u>6024899902</u> Si seleccionaste mensaje al celular: De esta forma llegará el código para ingresar. Luego te abrirá la cuenta en la tienda para seguir comprando.

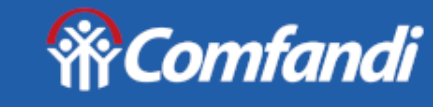

Portal de autogestión

#### Verificación

Te enviamos el código de verificación a tu número celular 3017205662

Digita tu código de verificación

Siguiente

Enviar un nuevo código

« Regresar al inicio de sesión

¿Aún no te has registrado? Registrate aquí

 Image: Organization
 Mensaje de texto
 ↓

 Image: Organization
 Image: Organization
 ↓
 ↓
 ↓
 ↓
 ↓
 ↓
 ↓
 ↓
 ↓
 ↓
 ↓
 ↓
 ↓
 ↓
 ↓
 ↓
 ↓
 ↓
 ↓
 ↓
 ↓
 ↓
 ↓
 ↓
 ↓
 ↓
 ↓
 ↓
 ↓
 ↓
 ↓
 ↓
 ↓
 ↓
 ↓
 ↓
 ↓
 ↓
 ↓
 ↓
 ↓
 ↓
 ↓
 ↓
 ↓
 ↓
 ↓
 ↓
 ↓
 ↓
 ↓
 ↓
 ↓
 ↓
 ↓
 ↓
 ↓
 ↓
 ↓
 ↓
 ↓
 ↓
 ↓
 ↓
 ↓
 ↓
 ↓
 ↓
 ↓
 ↓
 ↓
 ↓
 ↓
 ↓
 ↓
 ↓
 ↓
 ↓
 ↓
 ↓
 ↓
 ↓
 ↓
 ↓
 ↓
 ↓
 ↓
 ↓
 ↓
 ↓
 ↓
 ↓
 ↓
 ↓
 ↓
 ↓
 ↓

. . . . . . . .

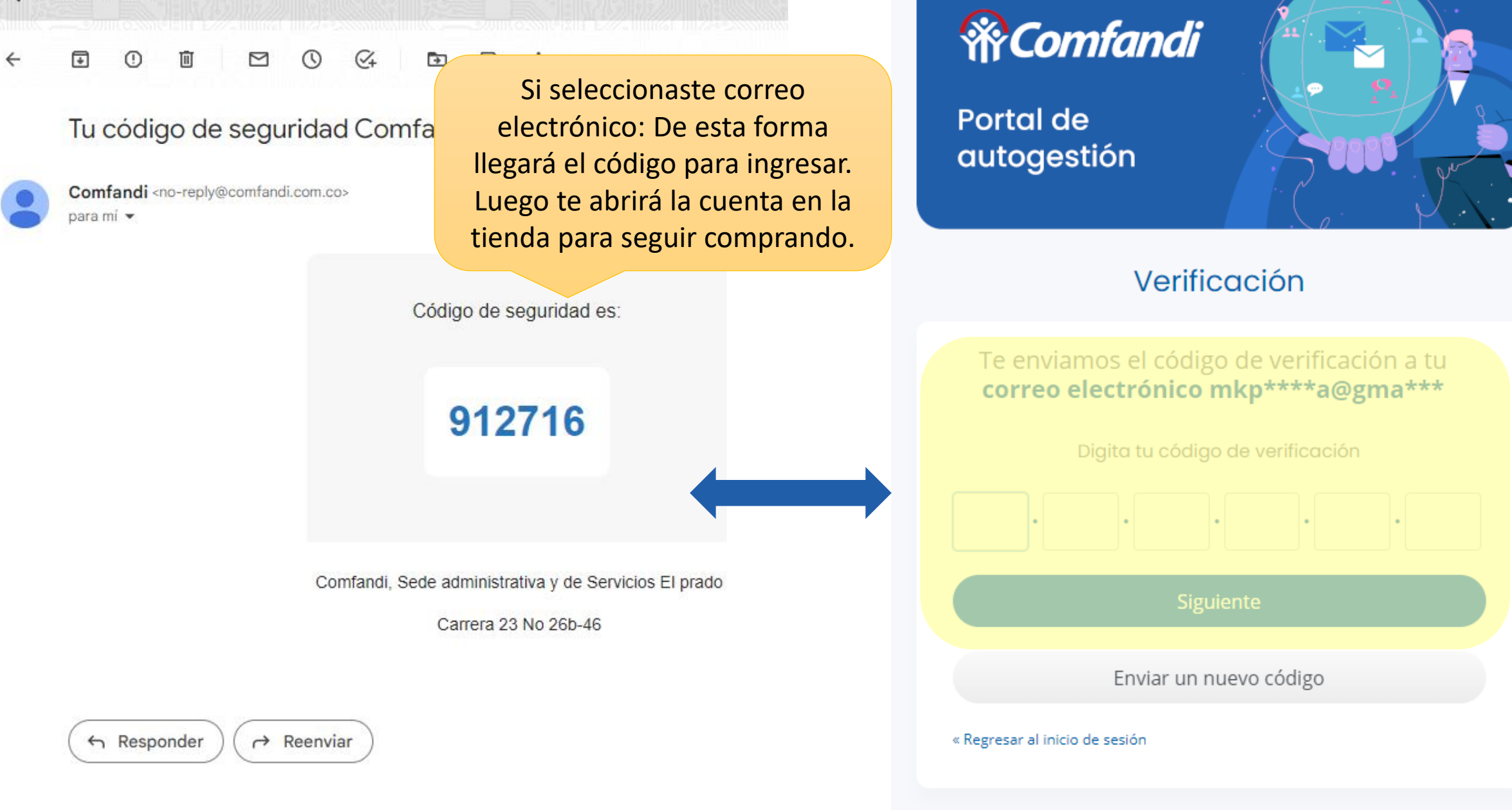

¿Aún no te has registrado? Registrate aquí

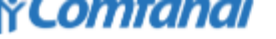

SUPERMERCADO ~

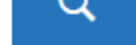

SERVICIOS ~

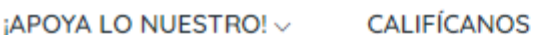

**U**SEGUROS OFERTAS

Y Cali

#### ciar sesión

ATEGORÍAS 🗸

El proceso de autenticación se ha realizado de manera exitosa.

ELECTROFIESTA

Luego de ingresar el código el sistema lo regresa automáticamente a la tienda y lo dejará ubicado en el carrito de compras o en su cuenta para revisar datos y continuar comprando.

## Comfandi

pinión es muy importante para nosotros, eso queremos conocer tu experiencia con stros servicios y nuestra gente. Accede a canales de Servicio al cliente.

#### TE AYUDAMOS

Preguntas Frecuentes

Servicio Al Cliente

Cobertura Domicilios Supermercado Y Droguería

DROGUERÍA ~

Mi Cuenta

Quiero Crédito Comfandi

Pasarme A Tarjeta Visa Comfandi

CONOCE MÁS DE LA TIENDA

Pasillos De Compra Ofertas Novedades Blog: Últimas Noticias **Tiendas De Productos** 

Tiendas De Servicios

#### INFORMACIÓN

Políticas De Cambio Y Devolución Términos Y Condiciones Reglamento De Turismo Derecho De Retracto

Política De Tratamiento De Datos

Superintendencia De Industria Y Comercio -SIC

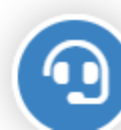

¿NECESITAS AYUDA? Consulta en nuestra línea directa 6024899902

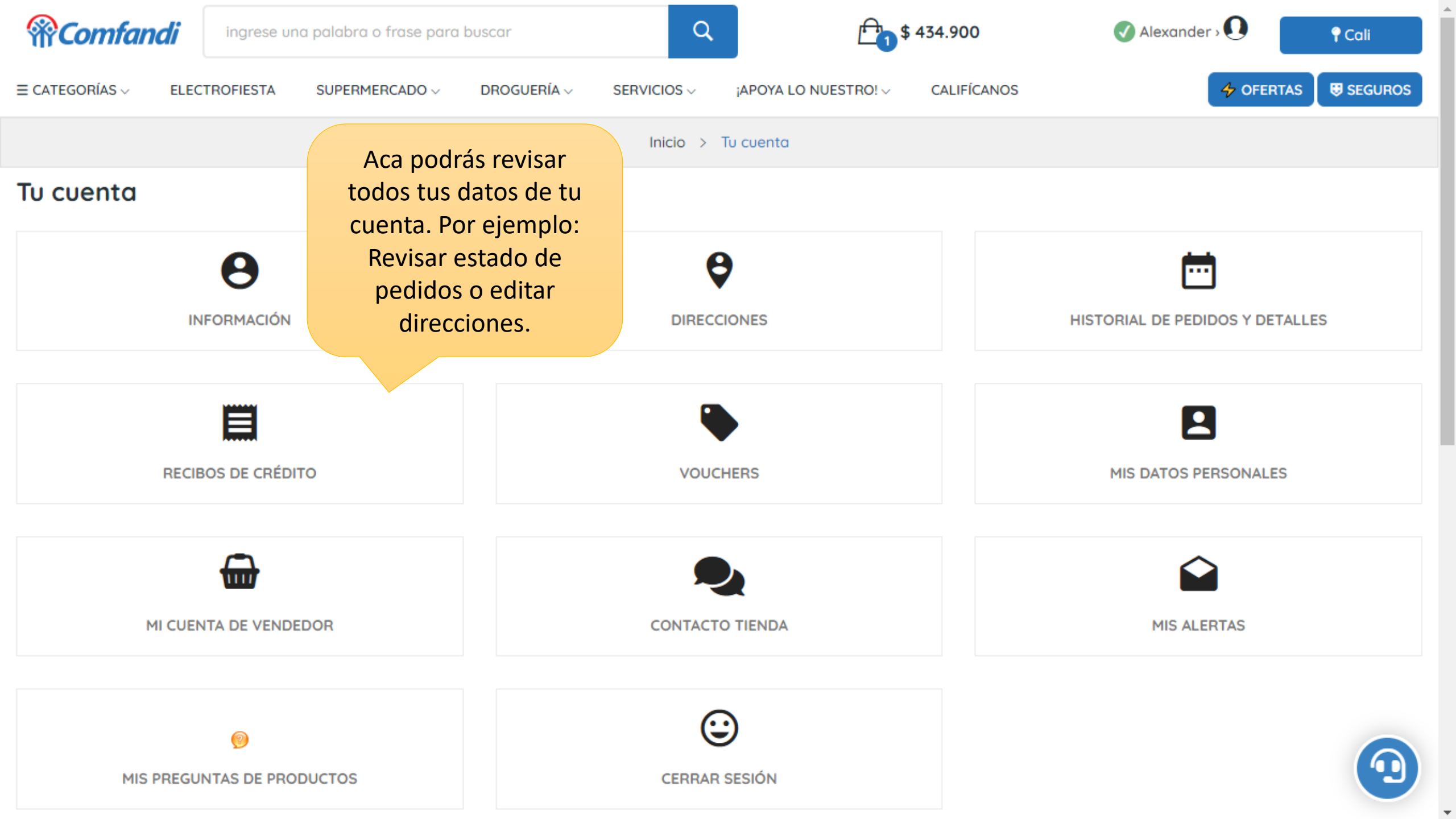

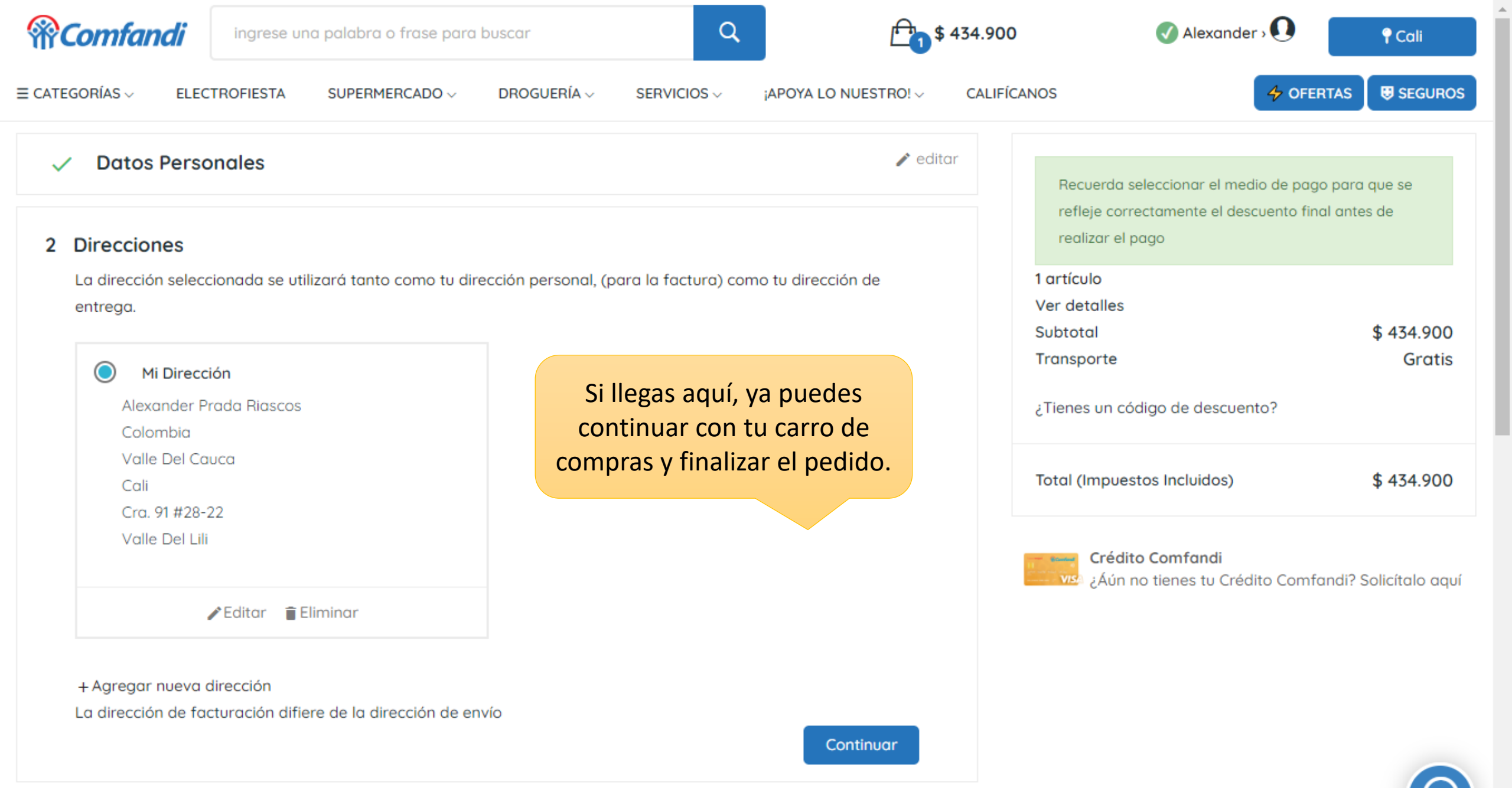

3 Método De Envío

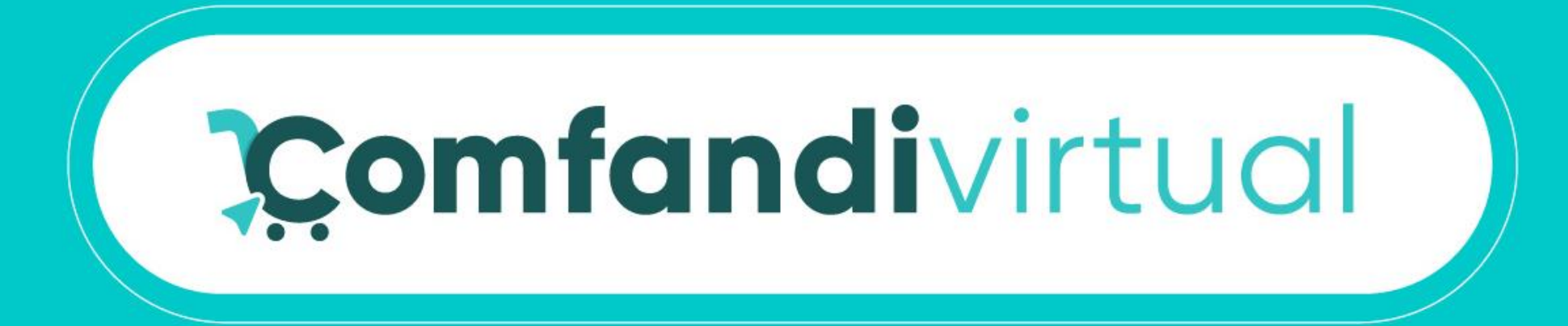

# ¡Ya estas list@ para comprar ahora!

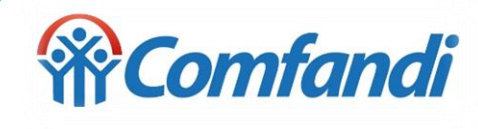